#### Авторизация плавающей версии (Concurrent Use) ArcGIS Desktop 10.x

Перед началом использования ArcGIS Desktop 10.х необходимо авторизации ArcGIS Desktop и выполнить процедуру дополнительных модулей.

Что необходимо для авторизации ArcGIS Desktop 10.x

- Обладать правами локального Администратора компьютера •
- Авторизационные номера •
- Установленный менеджер лицензий (ArcGIS License Server) ٠

Авторизационные номера отправляются по электронной почте на контактный адрес, указанный при подписании лицензионного соглашения на программное обеспечение.

# esri cis

Чтобы авторизовать ArcGIS Desktop 10.x, запустите «License 1.1 Server Administrator» через Пуск -> Все Программы -> ArcGIS -> License Manager -> License Server Administrator.

В пункте «Авторизация» выберите необходимую версию (10.1-10.х) и щёлкните на кнопке «Авторизовать сейчас...» (рис. 1).

| Server Administrator - 20 Server Administrator - 20                                                                                                    | 20.0                                                                                                    |
|----------------------------------------------------------------------------------------------------|----------------------------------------------------------------------------------------------------|
| ArcgIS (НОМЕСОМР)     Sanycruts/Остановить сервис     Sanycruts/Остановить сервис     Corymocrus     Accryntocrus     Accryntocrus     Accoryntacus     Accoryntacus     Accoryntacus | Чтобы одновременное использовать програмяные продукты и<br>дополнительных модули, сначала вы должны авторизовать их на сервере<br>лицензий и запустить сервис.<br>Чтобы авторизовать ваши програмяные продукты и дополнительные<br>модули, выберите версои логдензии и ниже нажните "Авторизовать сейчас",<br>чтобы запустить Мастер авторизации програмяного обеспечения. |
| < III на сервера лицензий:<br>Справка Статус сервера лицензий:                                                                                                    | Для удаления лицензий с вашего сервера лицензий, нажните<br>Деавторизовать::<br>                                                                                                    |

Рис. 1

Запустится мастер авторизации программного обеспечения. 1.2 Выберите пункт «Мне необходимо авторизовать лицензии на моём сервере лицензий.» и ниже отметьте «ArcGIS Desktop» (рис. 2).

| п <b>ции авторизации</b><br>Вы должны авторизовать программный продукт перед использованием.<br>Выберите опцию ниже. |                        |             |               |  |
|----------------------------------------------------------------------------------------------------|------------------------|-------------|---------------|--|
| Опции авторизации                                                                                                    |                        |             |               |  |
| • Мне необходимо автори                                                                                              | зовать лицензии н      | а моем серв | ере лицензий. |  |
| <ul> <li>Я авторизовал базовую<br/>пополнительных молуле</li> </ul>                                                  | лицензию и хочу а<br>й | вторизовать | лицензии      |  |
| <ul> <li>Файл авторизации полу</li> </ul>                                                                            | чен, процесс автор     | изации мож  | но завершить. |  |
|                                                                                                    |                        |             |               |  |
|                                                                                                    |                        |             | Обзор         |  |
|                                                                                                    |                        |             |               |  |
| Продукт для авторизации                                                                                              |                        |             |               |  |
| <ul> <li>ArcGIS Desktop</li> </ul>                                                                                   |                        |             |               |  |
| ArcGIS Pro                                                                                                    |                        |             |               |  |
| ArcGIS Engine                                                                                                    |                        |             |               |  |
| ArcGIS CityEngine                                                                                                    |                        |             |               |  |
| ArcGIS LocateXT                                                                                                    |                        |             |               |  |
|                                                                                                    |                        |             |               |  |
|                                                                                                    |                        |             |               |  |
|                                                                                                    |                        |             |               |  |
|                                                                                                    |                        |             |               |  |
|                                                                                                    |                        |             |               |  |
|                                                                                                    |                        |             |               |  |
|                                                                                                    |                        |             |               |  |
|                                                                                                    |                        |             |               |  |
|                                                                                                    |                        |             |               |  |

Рис. 2

В следующем окне мастера авторизации выберите пункт 1.3 «Авторизовать на сайте Esri через Интернет» (рис. 3)

Если у Вас нет подключения к сети Интернет, перейдите к параграфу 2.1

| Истод авторизации          |                        |                        |             |
|----------------------------|------------------------|------------------------|-------------|
| Выберите метод авториза.   | ии программного про    | дукта                  |             |
| • Авторизовать на сайте Es | і через Интернет       |                        |             |
| (Это наиболее простой ме   | тод авторизации. Треб  | буется подключение к И | інтернету.) |
| Авторизовать на сайте Es   | ri и получить файл авт | оризации по электронн  | ой почте.   |
| 🔿 Авторизовать лицензию н  | а локальном сервере    | лицензий.              |             |
|                            |                        |                        |             |
|                            |                        |                        |             |
|                            |                        |                        |             |
|                            |                        |                        |             |
|                            |                        |                        |             |
|                            |                        |                        |             |
|                            |                        |                        |             |
|                            |                        |                        |             |
|                            |                        |                        |             |
|                            |                        |                        |             |
|                            | < Bi                   | ack Next >             | Cancel      |

| 1.6 | Далее |  |
|-----|-------|--|
|     |       |  |

1.4 Далее Вам будет предложено указать свои регистрационные данные и контактную информацию о Вас и о вашей компании (рис. 4).

Рис. 3

| Информация об авт<br>Вы будете использ<br>и авторизации про |
|-------------------------------------------------------------|
| *Имя:                                                       |
| •Фамилия:                                                   |
| •Организация:                                               |
| Отрасль:                                                    |
| *Appec 1:                                                   |
| Адрес 2:                                                    |
| •Город:                                                     |
| •Штат/Область:                                              |
| •Почтовый индекс:                                           |
| *Страна:                                                    |
| *Телефон:                                                   |
| *Эл. почта:                                                 |
| Комментарии:                                                |
|                                                             |
|                                                             |

астер авторизации пр Номер авторизации Введите номер авт

> ArcGIS Desktop Ar EEL 123456789

ArcGIS Desktop Bas

1.5

| ации программного обеспечения<br>спедующую информацию для проверки записей<br>(* обязательное для заполнения поле) | Информация о автор<br>Вы будете использо<br>и авторизации прод                                                           | жзации (продолжение)<br>вать спедующую информацию для проверки записей<br>укта. (* обязательное для заполнения поле)                                                                                                    |             |
|----------------------------------------------------------------------------------------------------|----------------------------------------------------------------------------------------------------|----------------------------------------------------------------------------------------------------|-------------|
| Ivan<br>Ivanov<br>MyOganization<br>55 Smolnaya 3t Bidg 6                                                           | Организация:<br>Отрасть:<br>Опециальность:<br>Предоставленная Ва<br>конфиденциальность<br>конфиденциальность<br>Просмоть | Блание<br>ГИС спряби<br>(T Секунбон<br>(T Секунбон)<br>П Секунбон<br>в Сасина контороналист<br>в Сасина контороналисти с политика)<br>в Сасина контороналисти информацию с политика<br>в Сасина контороналисти информацию с политика<br>в Сасина контористи и с с с с с с с с с с с с с с с с с | v<br>v<br>v |
| Mascow<br>Mascow<br>125445<br>Posculozas <del>@eapequist</del>                                                     |                                                                                                    |                                                                                                    |             |
| Дополнительная информация, задабаемая<br>пользовалелени.                                                           |                                                                                                    |                                                                                                    |             |
| < Back Next > Cancel                                                                                               |                                                                                                    | < Back Next >                                                                                                    | Cancel      |

Рис. 4

В следующем окне мастера авторизации Вам будет предложено указать авторизационные номера, которые Вы должны были получить по электронной почте и количество лицензий (рис. 5)

| огражается обяслительная кладуная<br>зация зашиго программися продита.<br>ряжит три буквы и серие шиер, например: ABC123456783.<br>ряжит три буквы и серие шиер, например: ABC123456783.<br>Чесло вящисай<br>Солант<br>Солант Солароваль дополнительные модули сейчас. | 10Å.          |
|----------------------------------------------------------------------------------------------------|---------------|
| ррилт три буквы и окрино цинфр, например: АВС123455789.<br>□ Я не колу авторизовать дополнительные модули сейчас.<br>④ У меня есть нолера авторизации для дополнительные модули<br>1 Число рицензий<br>Дополнительные модули                                           | neñ.          |
| Дополнительные модули                                                                                                    |               |
|                                                                                                    |               |
| Компонент Номер авторизации                                                                                                    | Число лиц     |
| 3D Analyst                                                                                                    |               |
| Spatial Analyst EFL123456789                                                                                                    | 1             |
| Network Analyst                                                                                                    |               |
| Publisher                                                                                                    |               |
| Data Interoperability                                                                                                    |               |
| Geostatistical Analyst                                                                                                    |               |
| Tracking Analyst                                                                                                    |               |
| Schematics                                                                                                    |               |
| Full Motion Video                                                                                                    |               |
| Workflow Manager                                                                                                    |               |
| Data Reviewer                                                                                                    |               |
| VBA EFL123456789                                                                                                    | 1             |
|                                                                                                    |               |
|                                                                                                    |               |
|                                                                                                    |               |
|                                                                                                    |               |
|                                                                                                    |               |
| <back next=""> Cancel <back n<="" td=""><td>lext &gt; Cancel</td></back></back>                                                                                                    | lext > Cancel |

Рис. 5

### е запустится процесс автоматической регистрации

| вторизация программного обеспечения                          | ×     |
|--------------------------------------------------------------|-------|
| Авторизация программного обеспечения                         |       |
|                                                              |       |
|                                                              |       |
|                                                              |       |
|                                                              |       |
|                                                              |       |
|                                                              |       |
| Авторизация программного обеспечения                         |       |
|                                                              |       |
| Поздравляем, программное обеспечение авторизовано и готово к |       |
| использованию.                                               |       |
|                                                              |       |
|                                                              |       |
|                                                              |       |
|                                                              |       |
|                                                              |       |
|                                                              |       |
|                                                              |       |
|                                                              |       |
|                                                              |       |
| Back Boieb Ca                                                | ancel |
|                                                              |       |

Рис. 6

#### Авторизация без подключения к сети Интернет 2.1

В том случае, если Ваш компьютер не имеет доступа к сети Интернет, авторизация ArcGIS Desktop выполняется с помощью авторизационного файла, который генерируется автоматически на сервере Esri при отправке на него информационного файла с данными о Вашем компьютере.

2.2 Перейдите к параграфу 1.1, выполните его и далее всё по порядку до параграфа 1.3.

2.3 Отметьте пункт «Авторизовать на сайте Esri и получить файл авторизации по электронной почте.» (рис. 7).

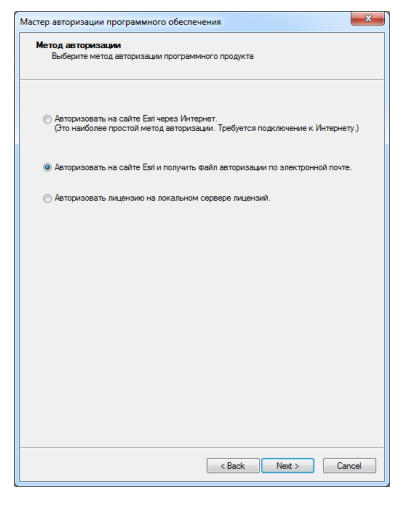

Рис. 7

Укажите Ваши регистрационные данные, контактную 2.4 информацию о Вас и о вашей компании, укажите авторизационные номера и количество лицензий, как это описано в параграфах 1.4 и 1.5.

2.5 В открывшемся окне нажмите кнопку «Сохранить...» для того чтобы приступить к процедуре генерирования информационного файла для отправки в Esri (рис. 8).

Сохраните информационный файл на локальный диск. 2.6

| Авторизация по Еп                                                                        | nail                                                                                                    |
|------------------------------------------------------------------------------------------|----------------------------------------------------------------------------------------------------|
| Целкните Сохранить,<br>ыберите одну из опц                                               | чтобы сохранить информацию об авторизации на диске, затем<br>ий нихе для завершения процесса авторизации.                                  |
|                                                                                          | Сохранить                                                                                                    |
| <ol> <li>Загрузите файл ин<br/>зойдите в <u>https://my.e</u><br/>инструкциям.</li> </ol> | формации об авторизации на веб-сайт Му Еаг (рекомендуется):<br><u>si.com/#/activations/secure-atte</u> и следуйте приведенным              |
| 2. Отправьте файл ин                                                                     | формации об авторизации по адресу: <u>authorize@earl.com</u>                                                                               |
| Esri пришлет вам файл                                                                    | n авторизации по адресу:<br>my@e-mail                                                                                                    |
| После получения фай:<br>знопку Авторизовать<br>Зыберите 'Файл автор                      | ла авторизации запустите ArcGIS Administrator снова и щелкните<br>сейчас.<br>ризации из Еві получен, процесс авторизации можно завершить', |
| следуйте инструкци                                                                       | ям на экране.                                                                                                    |
|                                                                                          |                                                                                                    |
|                                                                                          |                                                                                                    |
|                                                                                          |                                                                                                    |
|                                                                                          |                                                                                                    |

Рис. 8

Скопируйте информационный файл на любой другой 2.7 компьютер, который имеет доступ к сети Интернет. Зайдите на сайт my.esri.com под своим аккаунтом. Если у Вас нет аккаунта - его необходимо создать.

2.8 В браузере откройте страницу С адресом https://my.esri.com/#/activations/secure-site

Нажмите кнопку «Choose File» и укажите путь к сохраненному информационному файлу.

Нажмите кнопку «Upload» («Загрузить») для загрузки информационного файла на сервер Esri (рис. 9).

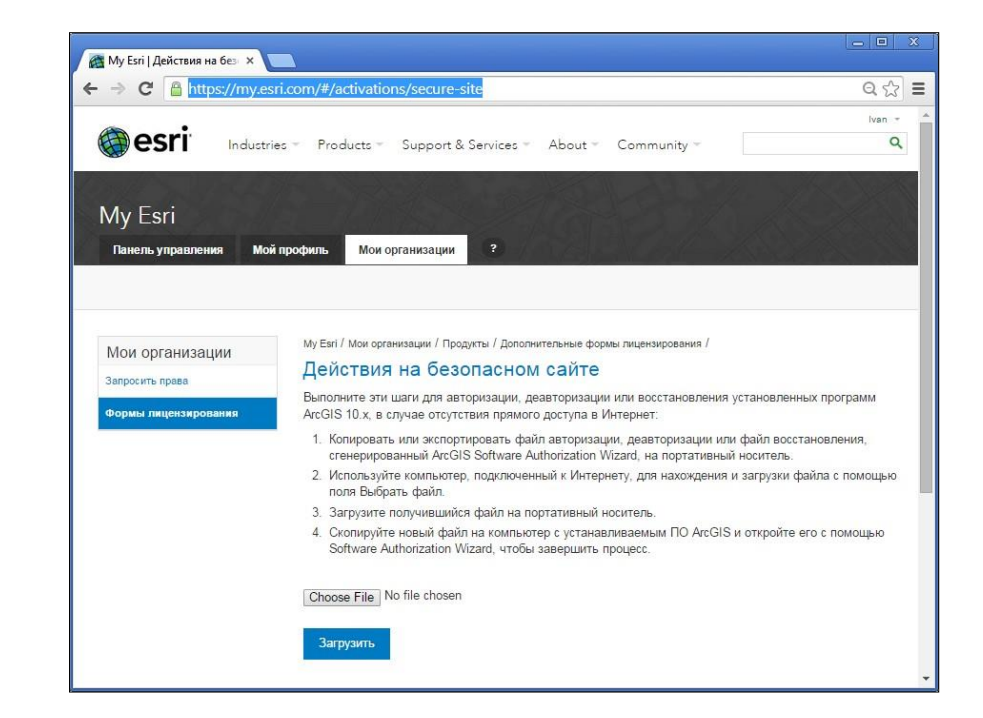

#### Рис. 9

2.9 После загрузки, Вам автоматически будет предложено сохранить авторизационный файл для авторизации ArcGIS Desktop 10.x.

2.10 Сохраните авторизационный файл на локальный диск.

2.11 Перенесите авторизационный файл на тот компьютер, на котором установлен менеджер лицензий.

2.12 Вы так же можете отправить Ваш информационный файл по электронной почте на <u>authorize@esri.com</u> и получить авторизационный файл на тот почтовый ящик, который Вы указали ранее.

Запустите мастер авторизации, как это делалось в параграфе 2.13 1.1

2.14 Выберите пункт «Файл авторизации из Esri получен, процесс авторизации можно завершить...», при помощи кнопки «Обзор...» укажите путь к авторизационному файлу (рис. 10) и завершите процесс авторизации.

| Опции авторизации<br>Вы должны авторизовать программный продукт перед использованием.  | Авторизация программного обеспечения                         |
|----------------------------------------------------------------------------------------|--------------------------------------------------------------|
| Выберите опцию ниже.                                                                   |                                                              |
| Опции авторизации                                                                      |                                                              |
| Мне необходимо авторизовать лицензии на моем сервере лицензий.                         |                                                              |
| Я авторизовал базовую лицензию и хочу авторизовать лицензии<br>дополнительных модулей. |                                                              |
| Файл авторизации получен, процесс авторизации можно завершить.                         |                                                              |
|                                                                                        |                                                              |
| O63op                                                                                  | Авторизации программного ореспечения                         |
|                                                                                        |                                                              |
| Продукт для авторизации                                                                | Поздравляем, программное обеспечение авторизовано и готово к |
| ArcGIS Desktop                                                                         | vicitolitisobanino.                                          |
| ArcGIS Pro                                                                             |                                                              |
| ArcGIS Engine                                                                          |                                                              |
| ArcGIS CityEngine                                                                      |                                                              |
| ArcGIS LocateXT                                                                        |                                                              |
|                                                                                        |                                                              |
|                                                                                        |                                                              |
|                                                                                        |                                                              |
|                                                                                        |                                                              |
|                                                                                        |                                                              |
|                                                                                        |                                                              |
|                                                                                        |                                                              |
|                                                                                        |                                                              |

#### 3.1

Если Вы хотите переустановить или перенести менеджер лицензий на другой компьютер, то Вам необходимо пройти процедуру деавторизации.

Внимание! Процедура деавторизации может быть выполнена не более 4-х раз в год.

Служба заказа авторизационных номеров, email: keycodes@esri-cis.ru

Служба технической поддержки, email: support@esri-cis.ru

Рис. 10

## Авторизация дополнительных модулей

Перейдите к параграфу 1.2, выполните его и далее всё по порядку, только отметьте пункт «Я авторизовал базовую лицензию и хочу авторизовать лицензии дополнительных модулей».

### Переустановка или перенос менеджера лицензий.

Для этого запустите менеджер лицензий, выберите пункт

«Авторизация» и щёлкните на кнопке «Деавторизовать...» (рис. 1).

Контакты Esri CIS: телефон: +7 (495) 988-3481